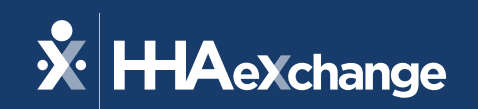

## Our Visit Maintenance Q&A Webinar Will Begin Shortly

The content contained herein ("Confidential Information") are the confidential property of HHAeXchange and may not be copied or distributed outside the HHAeXchange organization without the express written consent of HHAeXchange. Distribution of this document or disclosure of any Confidential Information set forth herein to any party other than the intended recipient(s) of this presentation is expressly prohibited.

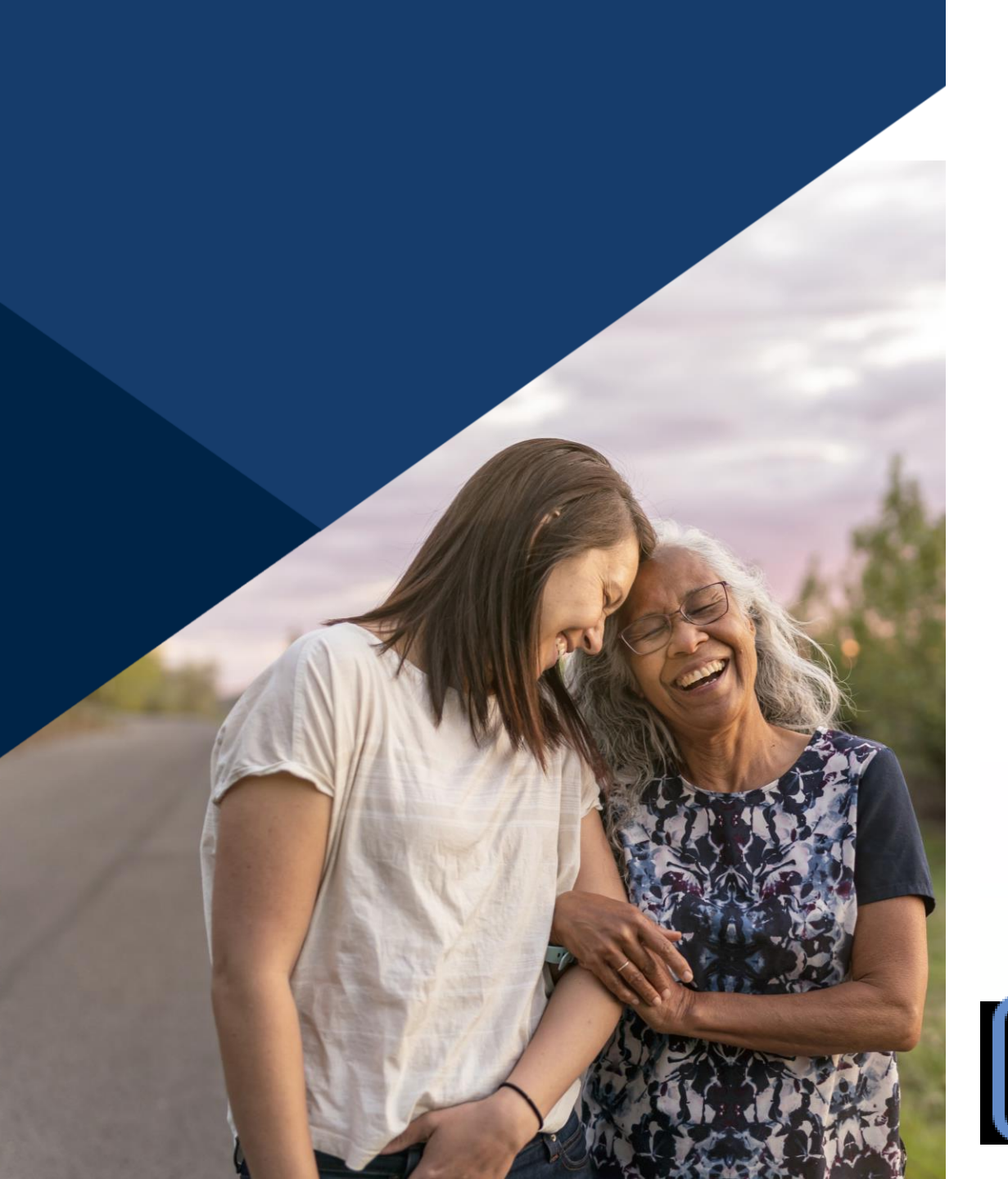

### **Accessibility Options**

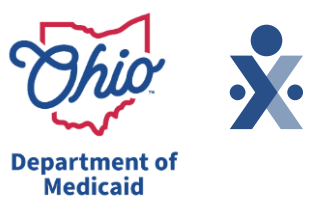

Enabling Closed Caption

- This webinar is being recorded. We will email the recording and slides after the session.
- Your camera and mics are turned off.
- Q&A will be answered throughout the presentation. Please submit your questions in the Q&A box by selecting the Q&A button at the bottom of the screen to pop out this box.
- This webinar is Closed Caption enabled. Please proceed by selecting Show Captions option at the bottom of your screen to enable feature.

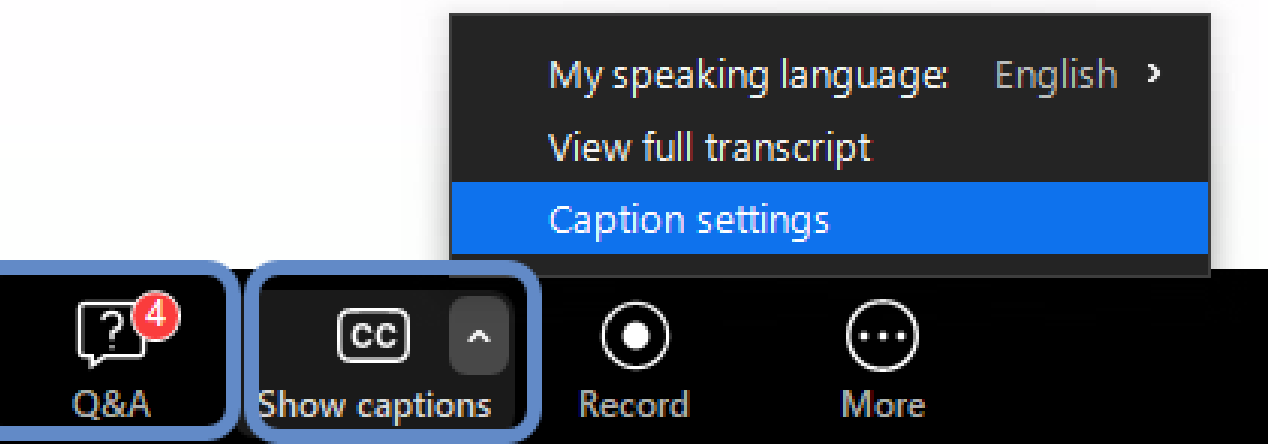

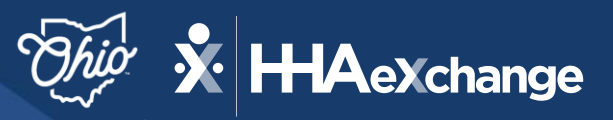

Department of Medicaid

## Visit Maintenance Q&A

#### March 2025

The content contained herein ("Confidential Information") are the confidential property of HHAeXchange and may not be copied or distributed outside the HHAeXchange organization without the express written consent of HHAeXchange. Distribution of this document or disclosure of any Confidential Information set forth herein to any party other than the intended recipient(s) of this presentation is expressly prohibited.

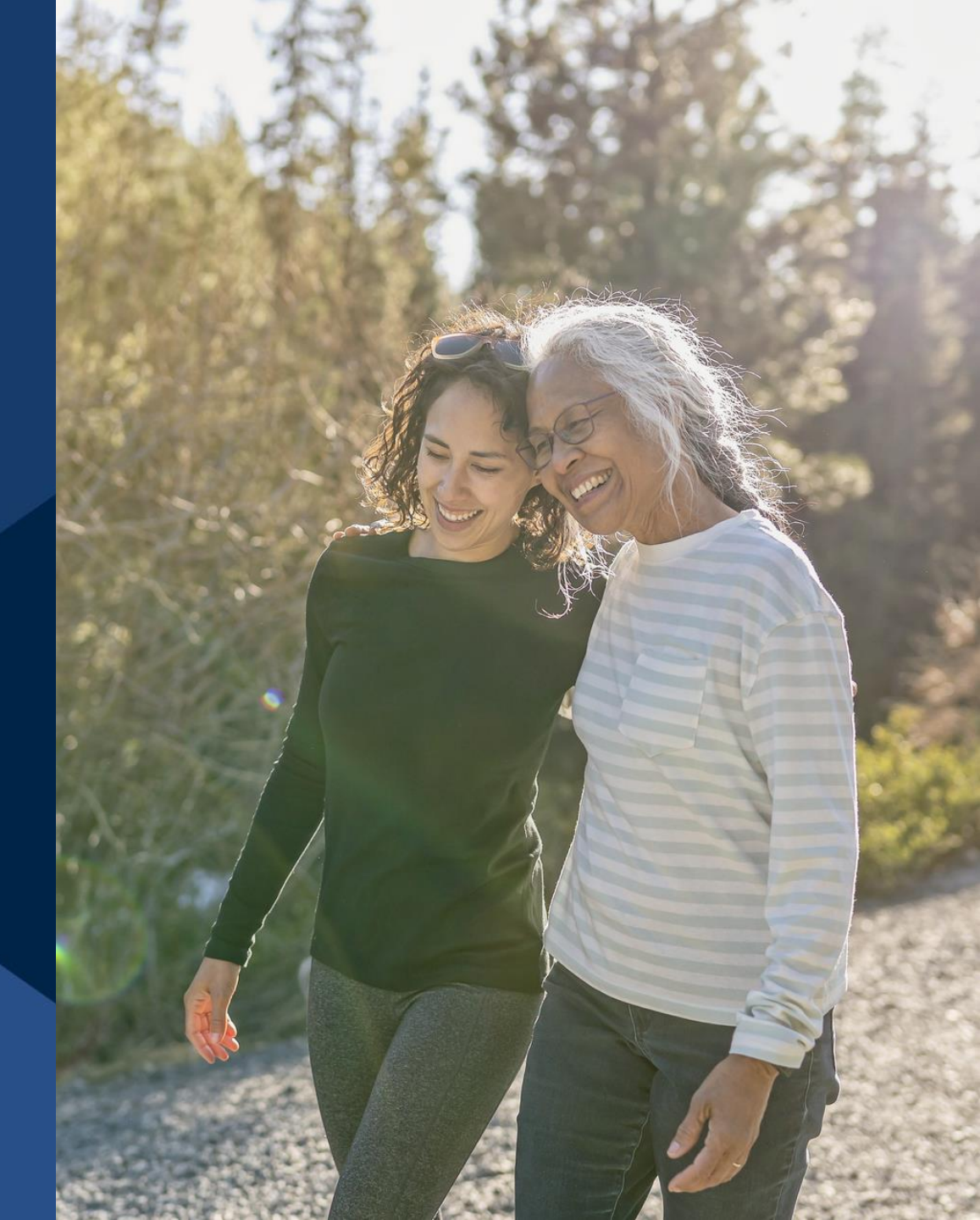

## Agenda – Visit Maintenance Q&A

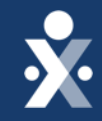

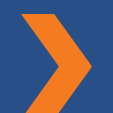

How to Review all Exceptions on Visit

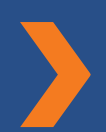

Where to Locate previously recorded trainings

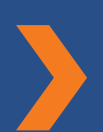

Recommended timeframe to perform Visit Maintenance

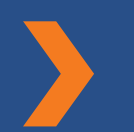

What if a DCW works in an area with little reception

How to resolve an Unauthorized Service Exception

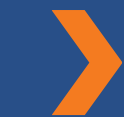

How to adjust a call in/out

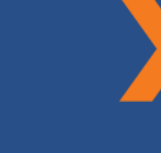

Difference between Create Call and Create Visit

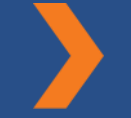

**Support Resources** 

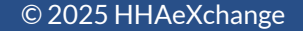

### **Electronic Visit Verification Claims Validation Process**

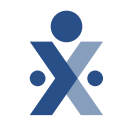

Department of Medicaid **ELECTRONIC VISIT VERIFICATION CLAIMS VALIDATION PROCESS** Claims passes initial validation, Fiscal Provider These changes will occur in phases and will not impact Intermediary accepts claim and submits a claims with a date of service before March 1, 2025. begins adjudication process claim Are the units Claim line Claim line sent to Does the Does the date Claim line Does the of service. passes pre-EVV Sandata for visit rendering recipient on the on the claim passes adjudication validation provider claim exist in payer and line equal to or verification steps on claim the rendering procedure code less than units FI posts edits 6147 FI posts edit 6144: exist in EVV provider's EVV on the claim on the visit? while validation is EVV – Match line match visit Aggregator? account? in progress (edits found information? only visible on portal) Ν Ν Ν Ν Ν Claim line FI posts claim line FI posts claim line FI posts claim line FI posts claim line FI finalizes denies for non denial with edit: denial with edit: denial with edit: denial with edit: claim EVV-related adjudication Code 6291: EVV – Provider Code 6292: EVV - Recipient Code 6293: EVV -Code 6294: EVV reason process ID does not match Procedure code does Unmatched units ID does not match (Ex: duplicate) not match RARC N521 - Mismatch RARC N819 - Patient not RARC N820 - Electronic between the submitted enrolled in Electronic RARC N56 - Procedure Visit Verification System Visit Verification System code billed is not correct/ provider information and units do not meet the provider information valid for the services billed requirements of visit Claim pays CARC 272 - Coverage/ or denies stored in our system or date of service billed Proaram auidelines were CARC 272 - Coverage/ CARC 272 - Coverage/ not met CARC 272 - Coverage/ Program guidelines were Key Program guidelines were Program guidelines were not met not met not met Y=Yes If denied, N=No pdate EVV data Phase 1 includes providers which are Home Health FFS claims billed to ODM.

This includes the service codes:

- G0156 Home health aide
- G0151 Home health physical therapies
- **G0152** Home health occupational therapies
- **G0153** Home health speech language pathology therapies
- **G0299** Home health nursing registered nurse (RN)
- **G0300** Home health nursing licensed practical nurse (LPN)

## What Happens during the Visit Capture?

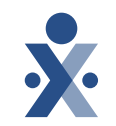

DCW/Employee/Independent Provider captures the visit using Sandata Mobile Connect (SMC) app, Telephonic Visit Verification (TVV), or provider manually creates visit.

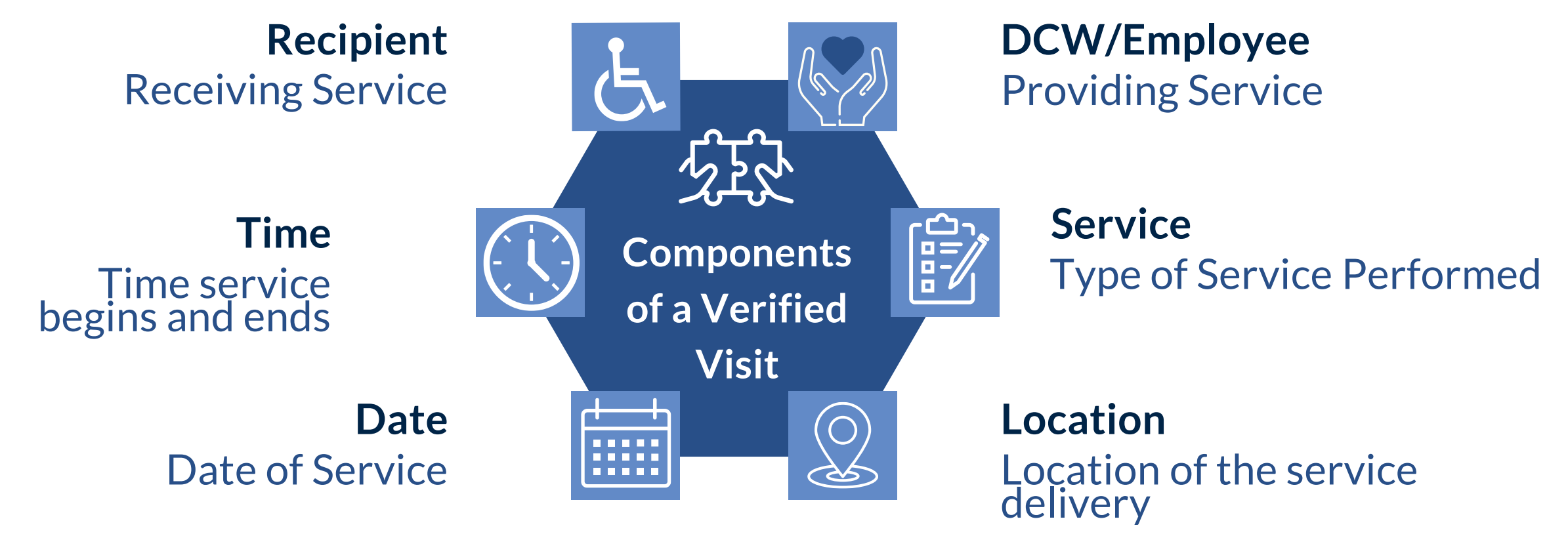

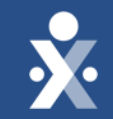

## How to Review all Exceptions on a Visit

# Question: How to Review all Exceptions

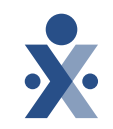

Question: I fixed all the exceptions with a red warning, but the visit is still in the incomplete status

Answer: Go into Visit Detail and go to Exception tab to see if there are any other exceptions.

Steps:

- 1. Navigate to Visit Maintenance and locate visit
- 2. Select Visit Date to open Visit Details
- 3. Select Exceptions tab in Visit Details

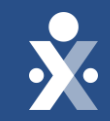

### How to Review all Exceptions on a Visit Demo

| 🕷 🗅 🗖                     | 🕨 San | Sandata EVV   Manage Visits × +                                                                          |                 |    | ٥        | Ş   |
|---------------------------|-------|----------------------------------------------------------------------------------------------------|-----------------|----|----------|-----|
| é C ŵ                     | Ô     | ttps://uat-evv-ui.sandata.com/visit-maintenance                                                          | Q               | A٩ | <b>ث</b> |     |
| Sandata                   | =     | Visit Maintenance / Manage Visits Account: 20837- Agency Three A SIT-UAT Fuse [] - wreilly@hhaexchange.c | om Enter agency | •  | € LOG    | ουτ |
| <b>Q</b> Navigate Modules |       | CREATE VISIT CREATE CALL                                                                                 |                 | •  | FILTERS  |     |
| 📰 Dashboard               |       | There are no records matching the provided search criteria                                               |                 |    |          |     |
| 😁 Recipients              | -     |                                                                                                    |                 |    |          |     |
| DCW/Employees             |       |                                                                                                    |                 |    |          |     |
| 🛗 Scheduling              | •     |                                                                                                    |                 |    |          |     |
| of Visit Maintenance      |       |                                                                                                    |                 |    |          |     |
| 🔟 Reports                 | -     |                                                                                                    |                 |    |          |     |
| € XREF                    |       |                                                                                                    |                 |    |          |     |
| & Security                | ÷     |                                                                                                    |                 |    |          |     |
| Messaging                 |       |                                                                                                    |                 |    |          |     |
|                           |       |                                                                                                    |                 |    |          |     |
|                           |       |                                                                                                    |                 |    |          |     |
|                           |       |                                                                                                    |                 |    |          |     |
|                           |       |                                                                                                    |                 |    |          |     |
|                           |       | © 2025 Sandata Technologies, LLC                                                                         |                 |    |          |     |

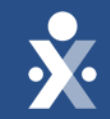

## Where to locate previously recorded trainings

# Question: Where can I locate previously recorded trainings

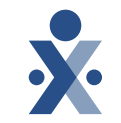

Question: Where can previous webinar recordings be found

Answer: Ohio Agency Provider Training – Sandata Technologies

|                                                                                                    | o oquut o ognini     |  |
|----------------------------------------------------------------------------------------------------|----------------------|--|
| Q. Search                                                                                                 | Search               |  |
| Sandata On-Demand / Sandata Learn Product Help Payer Programs Caregiver and CDS Client Library EVV Vendor | r Solutions Provider |  |
| Sandata Technologies / Payer Programs / Ohio (OH ODM) / Ohio Agency Provider Training                     |                      |  |
| Ohio Agency Provider Training                                                                             |                      |  |
| A place to learn how to be successful with Sandata EVV. Choose a topic below.                             | Follow               |  |
| Daşa Entry                                                                                                | >                    |  |
| Claims Matching                                                                                           | >                    |  |
| Daily Office Hours                                                                                        | >                    |  |

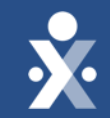

Recommended timeframe to perform Visit Maintenance

# Question: What is the Recommended timeframe to perform Visit Maintenance?

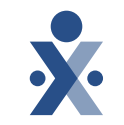

**Question:** How often should I perform Visit Maintenance?

**Answer:** We recommend performing Visit Maintenance on a daily basis.

Steps:

- 1. Navigate to the Visit Maintenance module
- 2. You will see exceptions from the current day.

**Note**: Use the filter button to change date range.

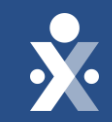

## How to use Filters in Visit Maintenance Demo

| Sandata             | = | Visit Maintenance / | sit Maintenance / Manage Visits Account: 20837- Agency Three A SIT-UAT Fuse [] - wreilly@hhaexchange.com |         |           |                 |                      |                       |                    |              |               |                 |                |                 |                   |              | ency 👻             | G L               | OG OUT |
|---------------------|---|---------------------|----------------------------------------------------------------------------------------------------|---------|-----------|-----------------|----------------------|-----------------------|--------------------|--------------|---------------|-----------------|----------------|-----------------|-------------------|--------------|--------------------|-------------------|--------|
| Q Navigate Modules  |   | CREATE VISIT        | CREATE CALL                                                                                              |         |           |                 |                      |                       |                    |              |               |                 | •              | FILTERS         |                   |              |                    | ORT DAT           | A -    |
| Dashboard           |   |                     |                                                                                                    |         |           |                 |                      |                       |                    |              |               |                 |                |                 |                   | ADDROVE      |                    | PPPOVE            | A11    |
| 🖑 Recipients        | • | Show Legend         |                                                                                                    |         |           |                 |                      |                       |                    |              |               |                 |                |                 |                   | APPROVE      | ALL                | PPROVE            | ALL    |
| DCW/Employees       |   | RECIPIENT ÷<br>NAME | DCW/EMPLOYEE<br>NAME                                                                                     | PAYER 🗘 | SERVICE 🕈 | VISIT ÷<br>DATE | SCHEDULED<br>TIME IN | SCHEDULED<br>TIME OUT | SCHEDULED<br>HOURS | CALL ÷<br>IN | CALL ÷<br>OUT | CALL +<br>HOURS | ADJUSTED<br>IN | ADJUSTED<br>OUT | ADJUSTED<br>HOURS | PAY<br>HOURS | VISIT \$<br>STATUS | DO<br>NOT<br>BILL | UNITS  |
| 🛗 Scheduling        | - | AB, ABBY            | Adams, John                                                                                              | DODD    | HPC       | 03/12/2025      |                      |                       | 1                  | 08:00        | •             |                 | 08:00 AM       |                 |                   | []           | In Process         |                   |        |
| 🕫 Visit Maintenance |   |                     |                                                                                                    |         |           |                 |                      |                       |                    | AW           |               | Total:          |                |                 |                   |              |                    |                   |        |
| 🔟 Reports           |   |                     |                                                                                                    |         |           |                 |                      |                       |                    |              |               | 00:00           |                |                 |                   |              |                    |                   |        |
| <b>%</b> XREF       |   |                     |                                                                                                    |         |           |                 |                      |                       |                    |              |               |                 |                |                 |                   |              |                    |                   | •      |
| & Security          |   | 25 🗸 of             | f 1 entries                                                                                              |         |           |                 |                      |                       |                    |              |               |                 |                |                 |                   |              | α <                | 1 >               | »      |
| Messaging           |   |                     |                                                                                                    |         |           |                 |                      |                       |                    |              |               |                 |                |                 |                   |              |                    |                   |        |
|                     |   |                     |                                                                                                    |         |           |                 |                      |                       |                    |              |               |                 |                |                 |                   |              |                    |                   |        |
|                     |   |                     |                                                                                                    |         |           |                 |                      |                       |                    |              |               |                 |                |                 |                   |              |                    |                   |        |
|                     |   |                     |                                                                                                    |         |           |                 |                      |                       |                    |              |               |                 |                |                 |                   |              |                    |                   |        |
|                     |   |                     |                                                                                                    |         |           |                 |                      |                       |                    |              |               |                 |                |                 |                   |              |                    |                   |        |
|                     |   |                     |                                                                                                    |         |           |                 |                      |                       |                    |              |               |                 |                |                 |                   |              |                    |                   |        |
|                     |   |                     |                                                                                                    |         |           |                 |                      | © 2025                | Sandata Technolo   | gies, LLC    |               |                 |                |                 |                   |              |                    |                   |        |

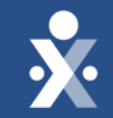

## What if a DCW works in an area with little reception?

# **Question: What should a DCW do if they work in an area with poor internet connectivity?**

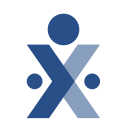

Question: My DCW uses the Sandata mobile app (SMC) and works in an area where there is little to no Internet connectivity. What should they do if they have trouble clocking in/out?

Answer: Caregiver can clock in/out in offline mode. The app will display reminders to let the DCW they are in offline mode. In offline mode certain features are not available and the DCW would need to start the visit as an Unknown Visit. Sandata mobile app saves all data and transfers that data to Sandata EVV once the internet's signal strength is strong enough and you log in to the app.

Another option is to use Telephony to clock in and out.

Offline Mode – Sandata Technologies

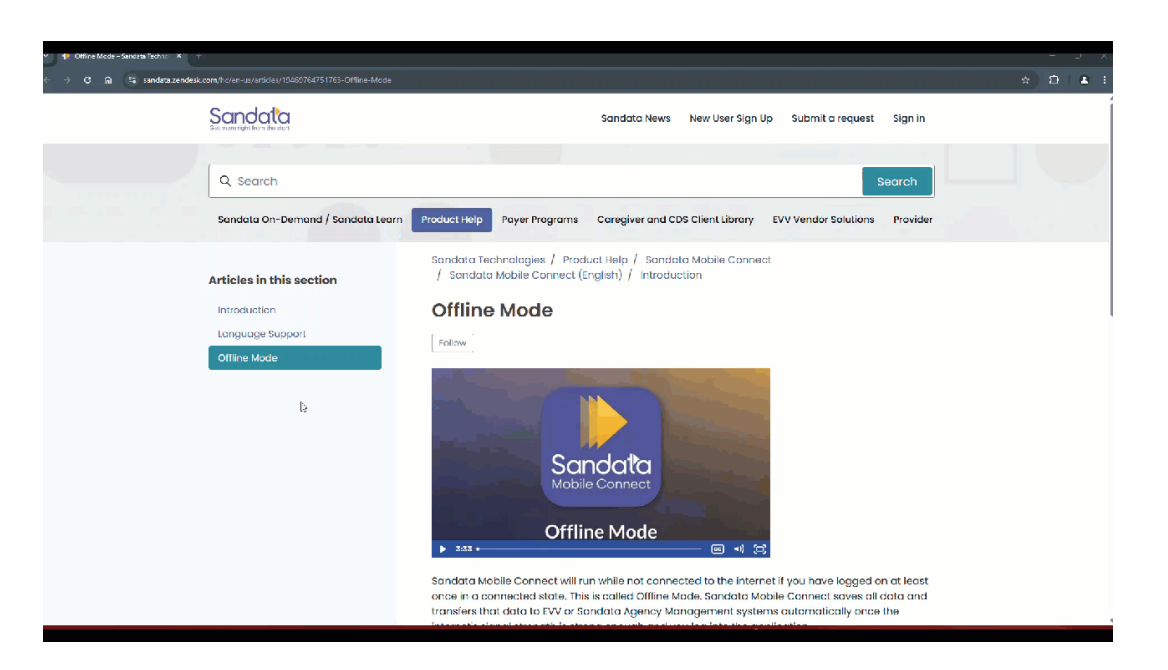

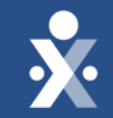

## How to resolve an Unauthorized Service Exception

### Question: How to resolve an Unauthorized Service Exception

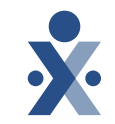

Question: I have visits on Visit Maintenance with the Unauthorized Service exception. How do I correct this exception?

**Answer:** This error could be caused by a variety of issues including:

- Missing or expired EVV authorization
- Missing or incorrect service code
- Missing Payer
- Recipient is missing in Sandata
- DCW entered incorrect Service when clocking in/out

First, we look at the visit to see what information the DCW entered we clocking. Next, we compare that info to the details on the program tab of recipient. If any of the information is missing or incorrect we need to add it or update it. If the information on the program tab is correct, we need to make the appropriate changes on the visit.

### Steps to Resolve Unauthorized Service Exception

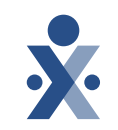

- 1. Navigate to **Visit Maintenance** and locate visit.
- 2. Select the red dot under the **Service** column
- 3. Review the **Recipient name**, **Payer**, **Program**, **and Service** associated to this visit.
- 4. Navigate to **Recipient > Recipient Management** and locate the Recipient using Quick Search or Filters.
- 5. Select **Recipient Name** to view their record; select the **Program** tab.
- 6. Confirm that the **Payer, Program, Service and Authorizations** entered are correct. If not, make required changes.
- 7. If the information is correct, return to Visit Maintenance; on the **General** tab of the visit, make necessary corrections to the **Payer, Program, and Service.**
- 8. Select Reason Code, enter reason note (optional), and select Save.

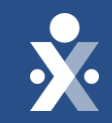

### How to resolve an Unauthorized Service Exception Demo

|        | 🐌 Sai | ndata EVV   Manage V | īsīts × +            |            |                            |                 |                      |                       |                      |             |             |                 |                |                 |                   |                |                 |             | ٥   |
|--------|-------|----------------------|----------------------|------------|----------------------------|-----------------|----------------------|-----------------------|----------------------|-------------|-------------|-----------------|----------------|-----------------|-------------------|----------------|-----------------|-------------|-----|
| ລ      | Ô     | https://uat-evv-u    | ui.sandata.com/visit | t-maintena | ance                       |                 |                      |                       |                      |             |             |                 |                |                 |                   |                | Q               | A* 1        | 22  |
| O Core |       | Visit Maintenance /  | / Manage Visits      |            |                            |                 |                      |                       |                      | Account:    | 20837- Ag   | ency Three A    | SIT-UAT Fuse   | [] - wreilly@hł | aexchange.co      | om Enter age   | ency            | • 0         | LC  |
| ules   |       | CREATE VISIT         | CREATE CALL          |            |                            |                 |                      |                       |                      |             |             |                 | Ţ              | FILTERS         |                   |                | IS EX           | PORTD       | ATA |
|        | -     | Show Legend          |                      |            |                            |                 |                      |                       |                      |             |             |                 |                |                 |                   | APPROVE        | ALL             | SAPPRO      | VE  |
| es     |       | RECIPIENT 🗘<br>NAME  | DCW/EMPLOYEE \$      | PAYER 🕈    | SERVICE 🕈                  | VISIT ÷<br>DATE | SCHEDULED<br>TIME IN | SCHEDULED<br>TIME OUT | SCHEDULED 🗘<br>HOURS | CALL \$     | CALL OUT    | CALL +<br>HOURS | ADJUSTED<br>IN | ADJUSTED<br>OUT | ADJUSTED<br>HOURS | PAY ÷<br>HOURS | VISIT<br>STATUS | DO NOT BILI | r ) |
| ance   |       | JENKINS,<br>ANGELA   | Blum, Aaron          | Aetna      | MyCare -<br>HCA<br>(S5125) | 12/05/2024      |                      |                       |                      | 12:00<br>PM | 02:00<br>PM | 02:00           | 12:00 PM       | 02:00 PM        |                   | 02:00          | Verified        |             | 7   |
|        |       | JENKINS,<br>ANGELA   | TESTER, MARIA        | Aetna      | MyCare -<br>HCA<br>(S5125) | 12/01/2024      |                      |                       |                      | 12:00<br>PM | 04:02<br>PM | 04:02           | 12:00 PM       | 04:02 PM        |                   | 04:02          | Incomplet       | te 🗆        |     |
|        |       |                      |                      |            |                            |                 |                      |                       |                      |             |             | Total:<br>06:02 |                |                 |                   |                |                 |             |     |
|        |       |                      | 6                    |            |                            |                 |                      |                       |                      |             |             |                 |                |                 |                   |                |                 |             |     |
|        |       | 25 🗸 o               | f 2 entries          |            |                            |                 |                      |                       |                      |             |             |                 |                |                 |                   |                | ¢               | < <u>1</u>  | >   |
|        |       |                      |                      |            |                            |                 |                      |                       |                      |             |             |                 |                |                 |                   |                |                 |             |     |
|        |       |                      |                      |            |                            |                 |                      |                       |                      |             |             |                 |                |                 |                   |                |                 |             |     |
|        |       |                      |                      |            |                            |                 |                      | © 2025                | Sandata Technolo     | gies, LLC   |             |                 |                |                 |                   |                |                 |             |     |

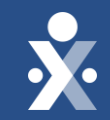

## How to adjust a Call In/Out

## **Question: How do I adjust a Call In/Out?**

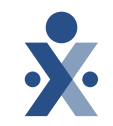

Question: My DCW was unable to clock in because they needed to tend to the recipient immediately. Once the situation was under control the DCW clocked in, but it was a half hour after they first got there. How can I change the In call to the actual time the DCW arrived?

Answer: You need to locate the visit and adjust the In time

#### Steps:

- 1. Locate visit and select the visit date to open Visit Details
- 2. On the General tab enter the correct time in in the Adjusted In field
- 3. Select the Reason Code, enter Reason Note (optional) and select Save

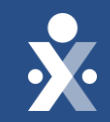

## How to adjust In/Out Call Demo

| Sandala           | = | Visit Maintenance   | / Manage Visits        |         |                             |                 |                      |                         | Acc                | ount: 2083   | 7- Agency     | Three A SIT-L   | JAT Fuse [] - w        | reilly@hhaex/   | change.com        | Enter agency   | •                 | G LOG             |
|-------------------|---|---------------------|------------------------|---------|-----------------------------|-----------------|----------------------|-------------------------|--------------------|--------------|---------------|-----------------|------------------------|-----------------|-------------------|----------------|-------------------|-------------------|
| Navigate Modules  |   | CREATE VISI         | CREATE CALL            |         |                             |                 |                      |                         |                    |              |               |                 | T FILT                 | ERS = SH        | IOW DISPLAY       | OPTIONS        |                   | DATA              |
| Dashboard         |   |                     |                        |         |                             |                 |                      |                         |                    |              |               |                 |                        |                 |                   |                |                   |                   |
| Recipients        | - | Show Legend         |                        |         |                             |                 |                      |                         |                    |              |               |                 |                        |                 | A                 | PPROVE ALL     | DISAPPR           | OVE AI            |
| DCW/Employees     |   | RECIPIENT 🕈<br>NAME | DCW/EMPLOYEE +<br>NAME | PAYER 🕈 | SERVICE 🕈                   | VISIT ÷<br>DATE | SCHEDULED<br>TIME IN | SCHEDULED 🕈<br>TIME OUT | SCHEDULED<br>HOURS | CALL ÷<br>IN | CALL ÷<br>OUT | CALL 🗘<br>HOURS | ADJUSTED<br>IN         | ADJUSTED<br>OUT | ADJUSTED<br>HOURS | PAY +<br>HOURS | VISIT ÷<br>STATUS | DO<br>NOT<br>BILL |
| Scheduling        | • | HOOVER.             |                        |         | Physical                    | 01/30/2025      | N                    |                         |                    | 12:00        | 07:00         |                 | 6 44 53 45 45 45 45 45 |                 |                   | 201200         |                   |                   |
| Visit Maintenance |   | SHARON              | Berger, Donna          | ODM     | Therapies<br>(G0151)        | 0               |                      |                         |                    | PM           | PM            | 07:00           | 12:00 PM               | 07:00 PM        | 07:00             | 07:00          | Verified          |                   |
| Reports           | • | AB, ABBY            | Jones, Cares           | DODD    | HPC                         | 01/30/2025      |                      |                         |                    | 11:37<br>AM  | 04:00<br>PM   | 04:23           | 11:30 AM               | 04:00 PM        | 04:30             | 04:30          | Verified          |                   |
| XREF              |   | (772)237-<br>9616   | Jones, Cares           |         | •                           | 01/30/2025      |                      |                         |                    | •            | 11:36<br>AM   |                 |                        | 11:36 AM        |                   | []             | Incomplete        |                   |
| Messaging         |   | AB, ABBY            | B, Nancy               |         | •                           | 01/30/2025      |                      |                         |                    | 08:00<br>AM  |               |                 | 08:00 AM               |                 |                   | []             | Incomplete        |                   |
|                   |   | (412)627-<br>6340   | judd, kristen          |         | •                           | 01/29/2025      |                      |                         |                    | 01:48<br>PM  | •             |                 | 01:48 PM               |                 |                   | []             | Incomplete        |                   |
|                   |   | ART, ARTE           | judd, kristen          | Buckeye | RN<br>Assessment<br>(T1001) | 01/29/2025      | 01:00 PM             | 03:00 PM                | 02:00              | •            | •             |                 |                        |                 |                   | []             | Incomplete        |                   |
|                   |   | AB, ABBY            | Carson, Judy           | Aetna   | SPHH Nsg -<br>LPN (G0300)   | 01/29/2025      | 09:00 AM             | 11:00 AM                | 02:00              | •            | •             |                 |                        |                 |                   | []             | Incomplete        |                   |
|                   |   | Test, Marco         | BRAWN, BRAWNY          | ODM     | OHCW HCA<br>(S5125)         | 01/28/2025      | 08:00 AM             | 10:00 AM                | 02:00              | •            | •             |                 |                        |                 |                   | []             | Incomplete        |                   |

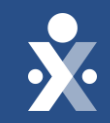

### What is the Difference between Create Call and Create Visit

# **Question: What is the Difference between Create Call and Create Visit?**

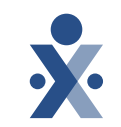

Question: On Visit Maintenance there is a create Visit option and a Create Call option. What is the difference between the two?

Answer: Create Visit allows you to manually create a visit where the DCW did not clock In or Out. Create Visit allows you to clock In a DCW – which would allow them to clock out using the Sandata mobile app or Telephony.

Steps:

1. On Visit Maintenance select either Create Visit or Create Call

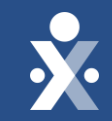

### How to Create Visit and Create Call Demo

| Sandata ≡           | Visit Maintenance   | / Manage Visits        |         |                             |                 |                      |                       | Acc                  | count: 208. | 37- Agency    | Three A SIT-L   | JAT Fuse [] - w | vreilly@hhae    | xchange.com       | Enter agency   | •                 | 🕩 LOG OU            |
|---------------------|---------------------|------------------------|---------|-----------------------------|-----------------|----------------------|-----------------------|----------------------|-------------|---------------|-----------------|-----------------|-----------------|-------------------|----------------|-------------------|---------------------|
| Q Navigate Modules  | CREATE VISIT        | CREATE CALL            |         | 3                           |                 |                      |                       |                      |             |               |                 | T FILT          | ERS ES          | HOW DISPLA        | OPTIONS        |                   | DATA -              |
| Dashboard           |                     |                        |         |                             |                 |                      |                       |                      |             |               |                 |                 |                 |                   |                | DICADDO           |                     |
| 👹 Recipients 🔹 👻    | Show Legend         |                        |         |                             |                 |                      |                       |                      |             |               |                 |                 |                 | A                 | PPROVEALL      | DISAPPRO          | OVE ALL             |
| DCW/Employees       | RECIPIENT 🕈<br>NAME | DCW/EMPLOYEE +<br>NAME | PAYER 🗘 | SERVICE 🗘                   | VISIT +<br>DATE | SCHEDULED<br>TIME IN | SCHEDULED<br>TIME OUT | SCHEDULED +<br>HOURS | CALL \$     | CALL ÷<br>OUT | CALL +<br>HOURS | ADJUSTED<br>IN  | ADJUSTED<br>OUT | ADJUSTED<br>HOURS | PAY +<br>HOURS | VISIT ÷<br>STATUS | DO<br>NOT U<br>BILL |
| 🛗 Scheduling 🛛 👻    | AB, ABBY            | Jones, Cares           |         | •                           | 01/30/2025      |                      |                       |                      | 11:37       | •             |                 | 11:37 AM        | y <b>l</b>      |                   | []             | Incomplete        |                     |
| 📽 Visit Maintenance | (772)237-           |                        |         |                             |                 |                      |                       |                      | AIM         |               |                 |                 |                 |                   |                |                   |                     |
| 🕍 Reports 👻         | 9616                | Jones, Cares           |         | •                           | 01/30/2025      |                      |                       |                      | ٠           | 11:36<br>AM   |                 |                 | 11:36 AM        |                   | []             | Incomplete        |                     |
| ∿ XREF              | AB, ABBY            | B, Nancy               |         | •                           | 01/30/2025      |                      |                       |                      | 08:00<br>AM | •             |                 | 08:00 AM        |                 |                   | []             | Incomplete        |                     |
| 🗣 Security 🔹        | (412)627-           | judd kristen           |         |                             | 01/29/2025      |                      |                       |                      | 01:48       |               |                 | 01:48 PM        |                 |                   | [1             | Incomplete        |                     |
| Messaging           | •                   | Judd, Kristen          |         |                             | 0112512025      |                      |                       |                      | PM          |               |                 | 01.401 M        |                 |                   |                | meompiete         |                     |
|                     | ART, ARTE           | judd, kristen          | Buckeye | RN<br>Assessment<br>(T1001) | 01/29/2025      | 01:00 PM             | 03:00 PM              | 02:00                | ٠           | •             |                 |                 |                 |                   | []             | Incomplete        |                     |
|                     | AB, ABBY            | Carson, Judy           | Aetna   | SPHH Nsg -<br>LPN (G0300)   | 01/29/2025      | 09:00 AM             | 11:00 AM              | 02:00                | ٠           | •             |                 |                 |                 |                   | []             | Incomplete        |                     |
|                     | Test, Marco         | BRAWN, BRAWNY          | ODM     | OHCW HCA<br>(S5125)         | 01/28/2025      | 08:00 AM             | 10:00 AM              | 02:00                | •           | ٠             |                 |                 |                 |                   | []             | Incomplete        |                     |
|                     | ART, ARTE           | judd, kristen          | Buckeye | RN<br>Assessment<br>(T1001) | 01/27/2025      | 01:00 PM             | 03:00 PM              | 02:00                | ٠           | ٠             |                 |                 |                 |                   | []             | Incomplete        |                     |
|                     | AB, ABBY            | Carson, Judy           | Aetna   | SPHH Nsg -                  | 01/27/2025      | 09:00 AM             | 11:00 AM              | 02:00                | •           |               |                 |                 |                 |                   | []             | Incomplete        |                     |

| Home Care                                                                                                    |                  |
|----------------------------------------------------------------------------------------------------|------------------|
| Q Navigate Modules CREATE VISIT CREATE CALL                                                                                                    | <b>T</b> FILTERS |
| Dashboard There are no records matching the provided search criteria                                                                                                    |                  |
| Recipients Image: Comparison of the second second |                  |
| DCW/Employees                                                                                                    |                  |
| 🗎 Scheduling 👻                                                                                                    |                  |
| 📽 Visit Maintenance                                                                                                    |                  |
| Lill Reports -                                                                                                    |                  |
| % XREF                                                                                                    |                  |
| ♣ Security ▼                                                                                                    |                  |
| A Messaging                                                                                                    |                  |
|                                                                                                    |                  |
|                                                                                                    |                  |
|                                                                                                    |                  |

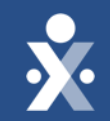

## **Additional Resources**

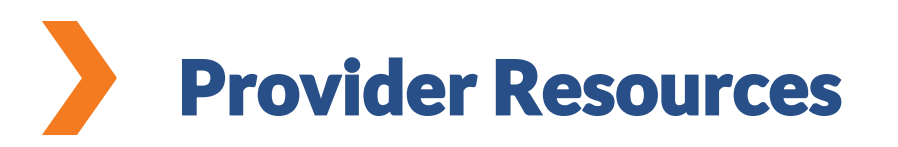

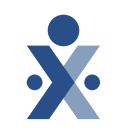

Ohio User Guides

Top Visit Maintenance Errors and How to Resolve:

- <u>Managing Exceptions</u>
- <u>Updating an Unknown Recipient</u>
- Adjusting Call Times and Dates
- <u>Ohio Claims Validation: Handling Claims Denials- Sandata Technologies</u>

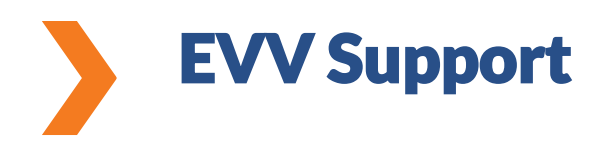

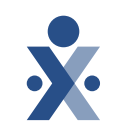

### Need Assistance?

- Contact the EVV Provider Hotline at 855-805-3505 <u>Submit a Zendesk Ticket</u>
- Attend Daily Office Hours <u>Register for ODM EVV Office Hours</u>!
- <u>EVV Contact Information</u>

### Alt EVV Providers – need help?

For additional support, please contact the Technical Support Alternate EVV team at either options below:

- Phone: 1-844-289-4246
- Email: OHAItEVV@Sandata.com

#### **Ohio Department of Medicaid**

- Ohio Department of Medicaid Website
- <u>Electronic Visit Verification</u>

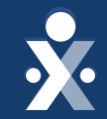

# Questions?

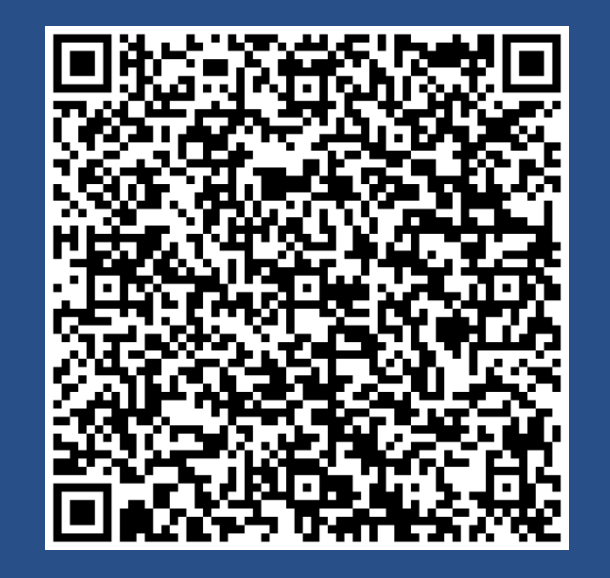

Register for Claims Matching Webinar 3/18

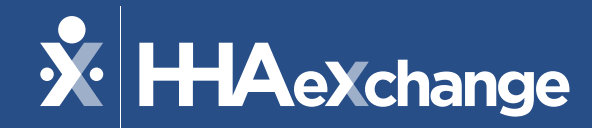

THANKS FOR ATTENDING!

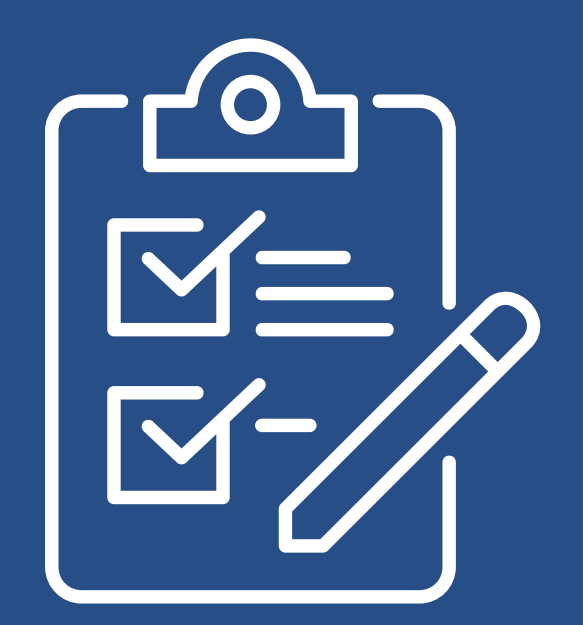

*Please provide us your feedback after exiting the webinar.*